秋田公立美術大学

大学院修士課程・博士課程インターネット出願において、志願者情報入力時に「出身校」を入力できな い方は、次のとおり「出身校」を登録してください。

■対象者

- ・海外の高校等を卒業した方
- ・高校卒業程度認定試験・大学入学資格検定を取得した方
- ・専修学校の高等課程を終了した方、等

■入力方法(志願者情報入力ページ)

1 高校名を直接入力せずに「高校検索」ボタンを押す(ポップアップが現れます)

|        | <b>未設定</b><br>検索欄に高校名(ひらがな・漢字)・または高校コードを入力することで高校名を予測表示します。<br>表示する高校を選択してください。 |  |  |  |
|--------|---------------------------------------------------------------------------------|--|--|--|
| 出身校(*) | 検索欄                                                                             |  |  |  |
| 1      | 高校検索ボタンからも検索は可能です。   高校検索   クリア                                                 |  |  |  |

2 都道府県プルダウンで「その他」を選択

|   |         |                | 検索条件                 |               |    |
|---|---------|----------------|----------------------|---------------|----|
| 2 | 都道府     | <b>県(*)</b> その | 他 • 認定等の場合、[その       | 0他]を指定してください。 |    |
|   | 高校名     |                |                      | 検索            | 3  |
|   |         |                |                      | 検索件数6         | 5件 |
|   |         |                | 検索結果                 |               |    |
|   |         | 高校コード          | 高校名                  | 高校種別          |    |
|   | 0       | 51000K         | 高校卒業程度認定試験・プ<br>資格検定 | ☆学入学          | Î  |
|   | 0       | 52000E         | 外国の学校等               | -             |    |
|   | 0       | 53000A         | 文部科学大臣の指定した者         | × -           |    |
|   | 0       | 54000F         | 認定                   | -             |    |
|   | ※ 検索結   | 理から高校名を)       | ◎択(クリック)し、確定ボタンダ     | マクリック         |    |
|   | X1X301L |                |                      |               |    |
|   |         | <b>#</b> †     | ンセル                  | 確定            |    |

- 3 高校名の「検索」ボタンから当てはまるものを選択してください。(例)外国の高校等を卒業した方は、「外国の学校等」を選択してください。
- 4 出身大学名称は次ページ以降、入力の指示があります。